# ハードウェアトークンによるワンタイムパスワードご利用の手引【へきしんパーソナルインターネットバンキング用】

## 【ワンタイムパスワード(ハードウェアトークン)について】

ワンタイムパスワードとは、利用時に都度変更される使い捨てのパスワードです。 ハードウェアトークンとは、このワンタイムパスワードを発行する専用端末です。

お客さまが振込、税金・各種料金払込み等を行われる際に、ワンタイムパスワードを入力 することで振込等の取引を行うことができます。

# 利用の都度、異なるワンタイムパスワードを入力しますので、第三者による不正送金や振 込情報の改ざんを防止する効果があります。

## 【ハードウェアトークンの概要】

ハードウェアトークンは、信用金庫専用のものです。

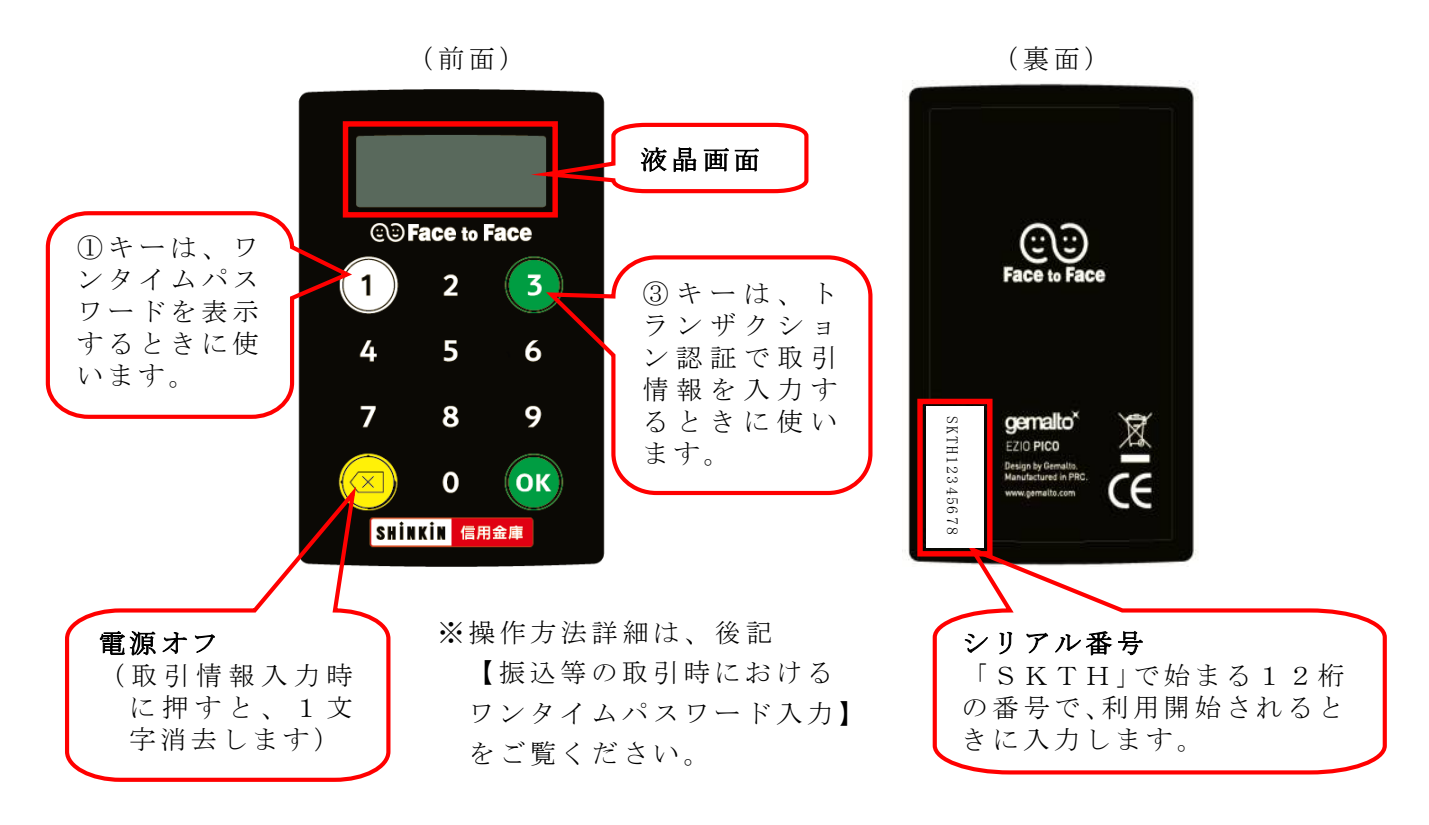

## 【ハードウェアトークンご利用にあたっての留意事項】

◇ハードウェアトークンは、紛失・盗難に遭われないよう、大切に保管してください。 紛失された場合、盗難に遭われた場合は、直ちに当金庫に連絡してください。

◇故障、破損等により不要となったハードウェアトークンは、お客さまで破棄してください。
 ◇ひとつのハードウェアトークンを他のお客さま(ご家族等)と共用することはできません。
 ◇破損・紛失・盗難等によるハードウェアトークンの再発行時には、当金庫所定の発行手数料をいただきます。

## 【ワンタイムパスワードの利用開始】

ハードウェアトークンによるワンタイムパスワードをご利用になるには、ワンタイムパス ワードの利用開始手続きが必要です。

以下では、パソコンの画面で説明しますが、スマートフォンの場合の手順も同じです。 確認用パスワードを入力しますので、「お客様カード」をあらかじめご準備ください。

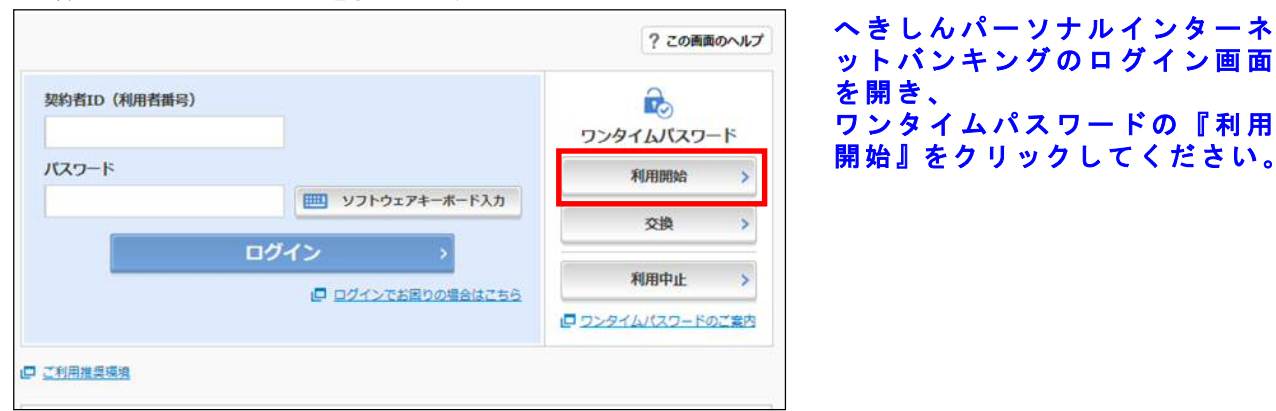

#### 手順1 ログイン画面を開きます

#### 手順2 契約者ID、ログインパスワードを入力します

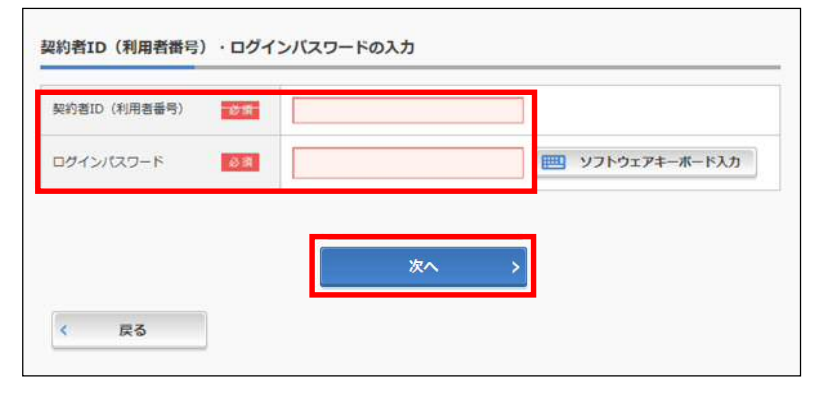

#### 「お客様カード」に記載されて いる「契約者 I D (利用者番 号)」、および「ログインパスワ ード」を入力し、『次へ』をクリ ックしてください。

## 手順3 シリアル番号、ワンタイムパスワード、確認用パスワードを入力します

| ワンタイムパスワードの登録                                                 | - ハードウェアトークン裏面のシ                     |
|---------------------------------------------------------------|--------------------------------------|
| シリアル番号(半角英数字)  (3) (1)  (3)  (3)  (3)  (3)  (3)  (3)  (3)  (3 | リアル番号(SKTHで始まる                       |
| ワンタイムバスワード(半角<br>数字)                                          | 12桁の番号)を入力してくだ                       |
|                                                               |                                      |
| 確認用バスワード入力                                                    |                                      |
| お客様カードの(1)、(2)に対応した数字を半角でそれぞれ入力してください。                        | ーーー 面に表示されるリンタイムハス<br>ワード(6桁の数字)を入力し |
| アイウエオカキク                                                      | てください。                               |
| (1) (2)                                                       | ※ワンタイムパスワードは60                       |
| (1)(?) (2)(0)                                                 | 秒毎に変わるため、人力する<br>タイミングに注意してくださ       |
|                                                               | ・・・・・・・・・・・・・・・・・・・・・・・・・・・・・・・・・・・・ |
| PH2 5                                                         | 指定された確認用パスワードを                       |
| 2008                                                          | 入力してください。                            |
| < ログイン画面に戻る                                                   | 入力後『登録』ボタンをクリッ                       |
|                                                               | クレてください。                             |

#### 手順4 ワンタイムパスワードの利用開始作業が完了しました

| ワンタイムパスワードの利用開始が完了し     | ました。         |  |
|-------------------------|--------------|--|
| 受付册号: 5454545           |              |  |
| 受付時期: 20XX年X月X日 XX時XX分0 | DB           |  |
|                         |              |  |
|                         |              |  |
| 绿内容                     |              |  |
| 绿内容                     |              |  |
| (算内容)<br>シリアル番号         | 2V0716016FK2 |  |
| 録内容<br>シリアル番号           | 2V0716016FK2 |  |

ワンタイムパスワードの利用開始作業が完了しました。

ログイン画面に戻ってください。

# 【振込等の取引時におけるワンタイムパスワード入力】

ワンタイムパスワードの利用開始を行った以降は、振込、税金・各種料金払込み等の取引情報の確認時に、ワンタイムパスワードの入力が必要となります。

お客さまが行われるお取引により、以下のいずれかのワンタイムパスワード入力画面が表示 されますので、画面の説明に従って操作してください。

#### 【トランザクション認証を行う場合】

振込、税金・各種料金払込み(オンライン方式)の場合は、数字の「3」ボタンを押下します。 振込先口座番号等をハードウェアトークン上で入力し、OKボタン押下します。 振込先口座番号等に基づき生成されたワンタイムパスワードがハードウェアトークンに表 示されますので、これをワンタイムパスワード欄に入力し、確認ボタンをクリックします。

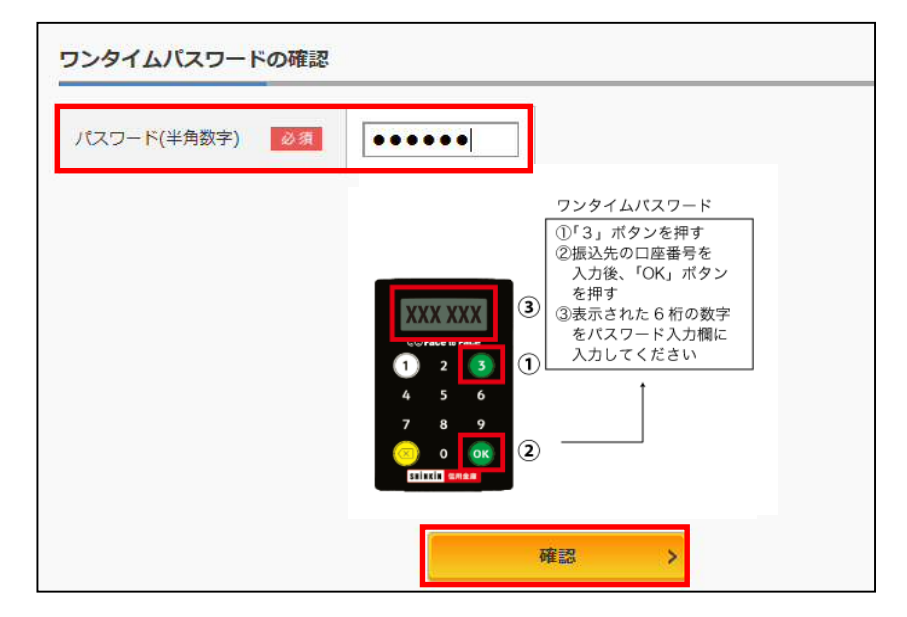

数字の「3」ボタンを 押下します。

画面上に操作手順が表示されますので、手順に従って操作してください。

【ワンタイムパスワード認証のみを行う場合】

振込予約取消、定期預金解約等の場合は、数字の「1」ボタンを押下します。 ハードウェアトークンにワンタイムパスワードが表示されますので、これをワンタイムパス ワード欄に入力し、確認ボタンをクリックします。

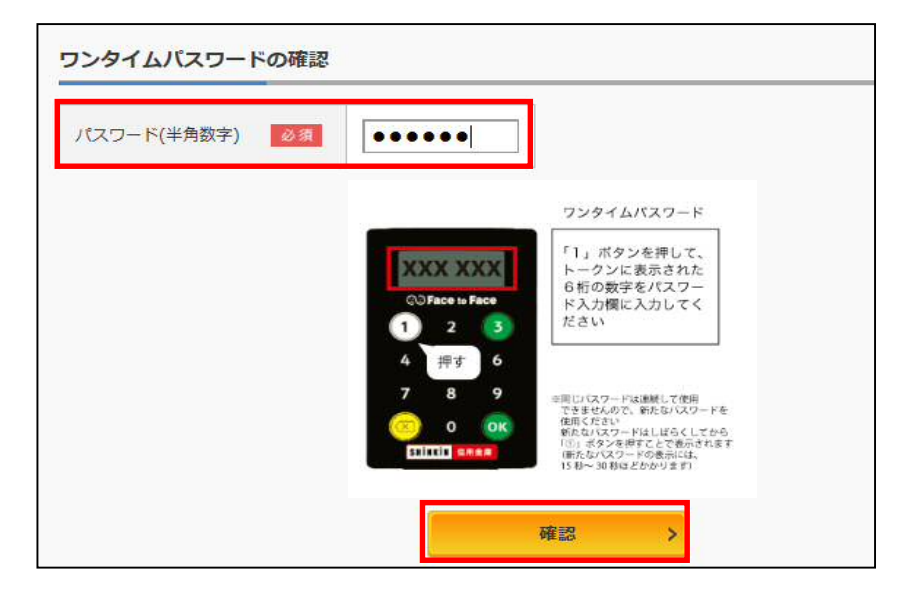

#### 数字の「1」ボタンを 押下します。

画面上に操作手順が表 示されますので、手順 に従って操作してくだ さい。

## 【ハードウェアトークンの有効期限と交換手続】

ハードウェアトークンの有効期限は約5年間\*1です。

電池切れとなる前に、お早めに交換手続きをお願いいたします。

電池残量が少なくなると、ワンタイムパスワード表示の都度、液晶画面に「LobAtt」の文字が表示\*<sup>2</sup>されます。

この文字が表示されましたら、当金庫までハードウェアトークンの交換手続きの届出をお 願いします(電池交換はできません)。

- トークンの交換に際し、お客さまはご利用いただくトークンの種類をお選びいただけます。 ・ハードウェアトークンをご希望の場合、当金庫への書面によるお申込みが必要です。 お申込み受付後、新しいハードウェアトークンをお客さま宛に郵送いたします。
  - ・ソフトウェアトークンをご希望の場合、お客さまにて、新しいソフトウェアトークン「しんきん(個人)ワンタイムパスワード」をアプリストアからインストールしてください。

新しいトークンの準備ができましたら、現在ご利用中のトークンをご用意のうえ、ログイン画面より、新しいワンタイムパスワードへの交換手続き\*3を行ってください。

- \*1 利用状況により5年間利用できない場合もあります。
- \*2 電池が切れますとワンタイムパスワードが表示されず、振込等が行えなくなります。

# \*3 <u>交換の場合、新しいトークンの利用開始の際に旧トークンも利用しますので、交換が</u> 終わるまでは、お手元にある旧トークンを廃棄しないようお願いいたします。

以 上